## 第11回日本小児理学療法学会学術大会

eポスター作成手順

## 1. PowerPoint (スライド)の設定方法

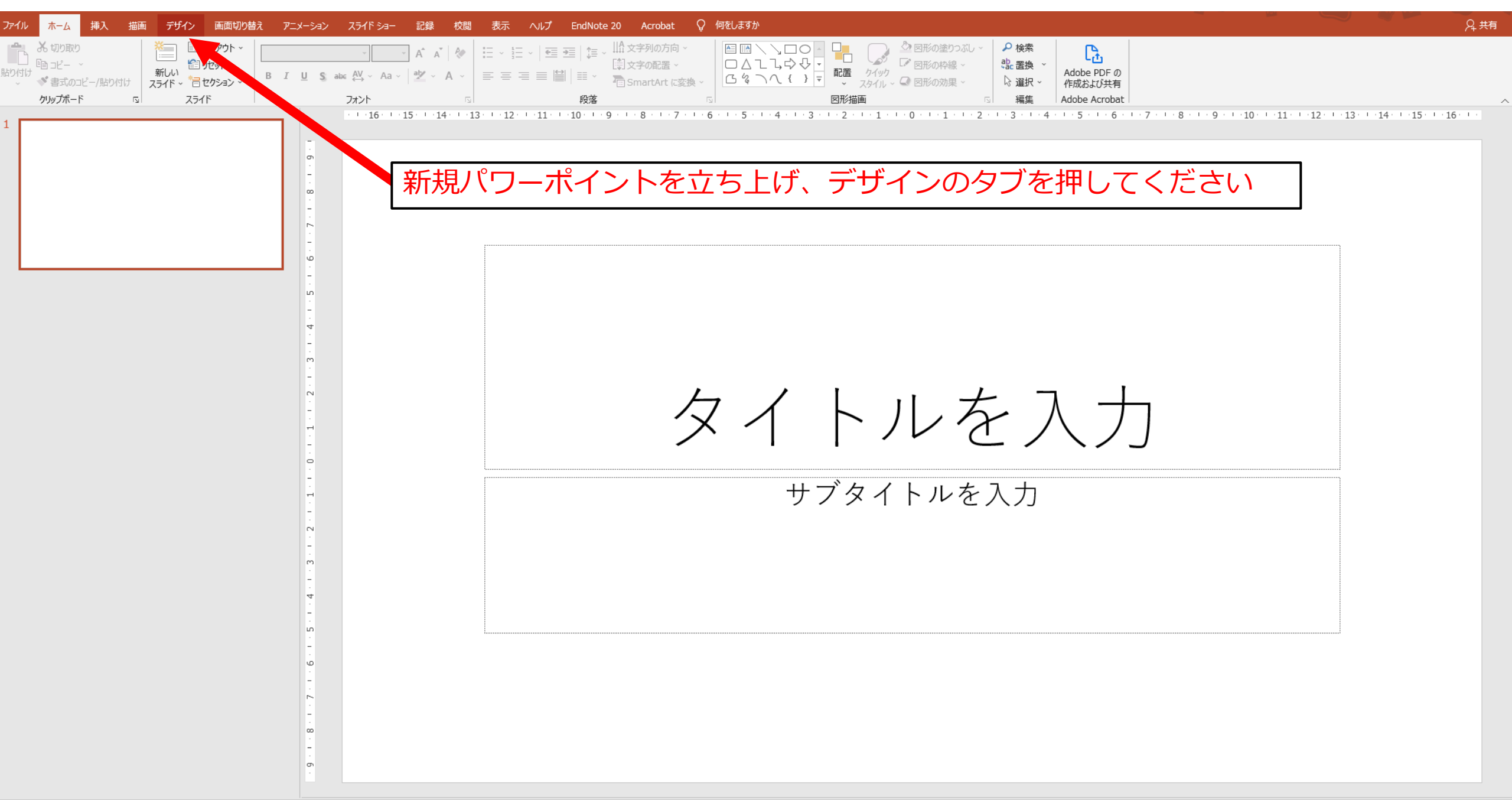

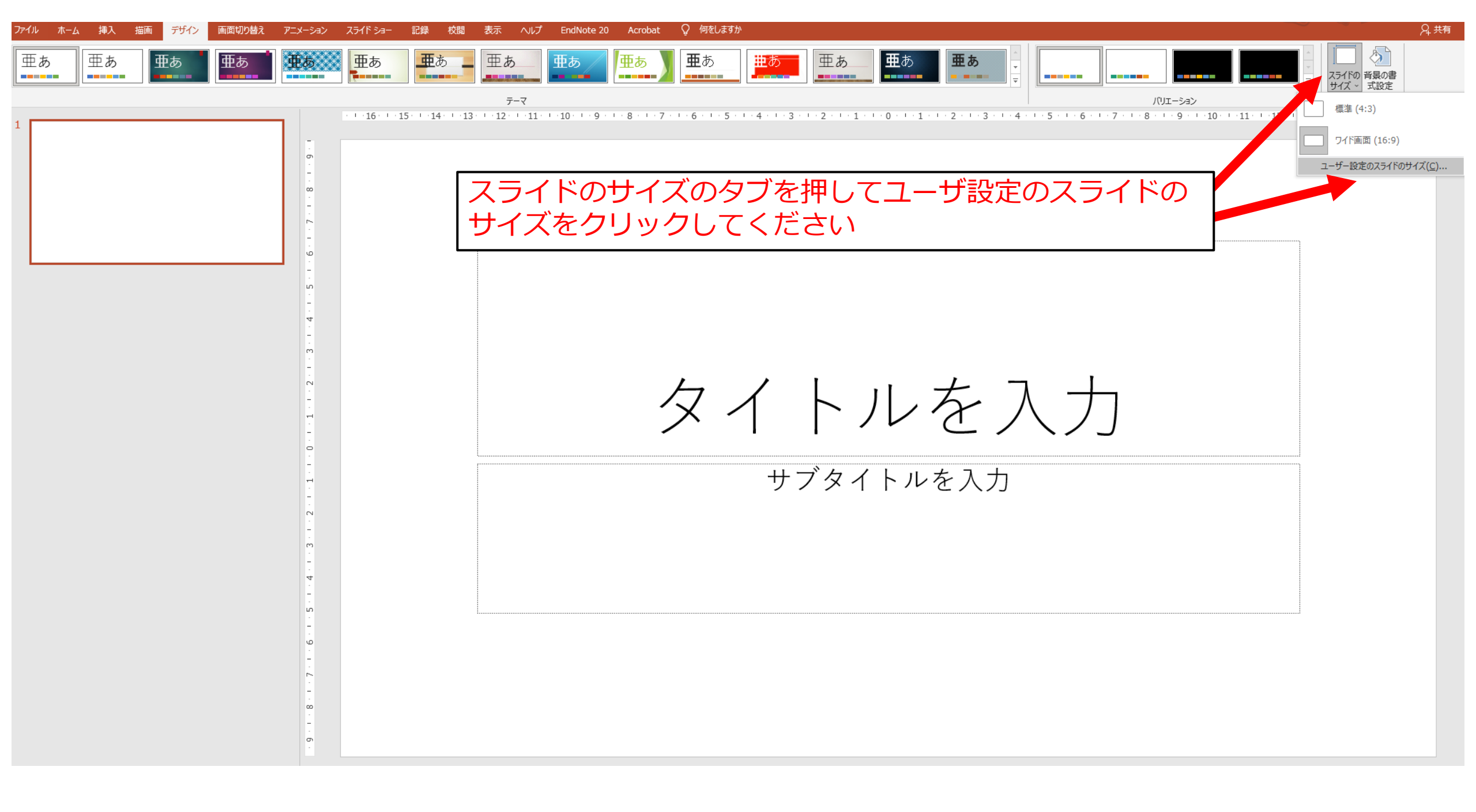

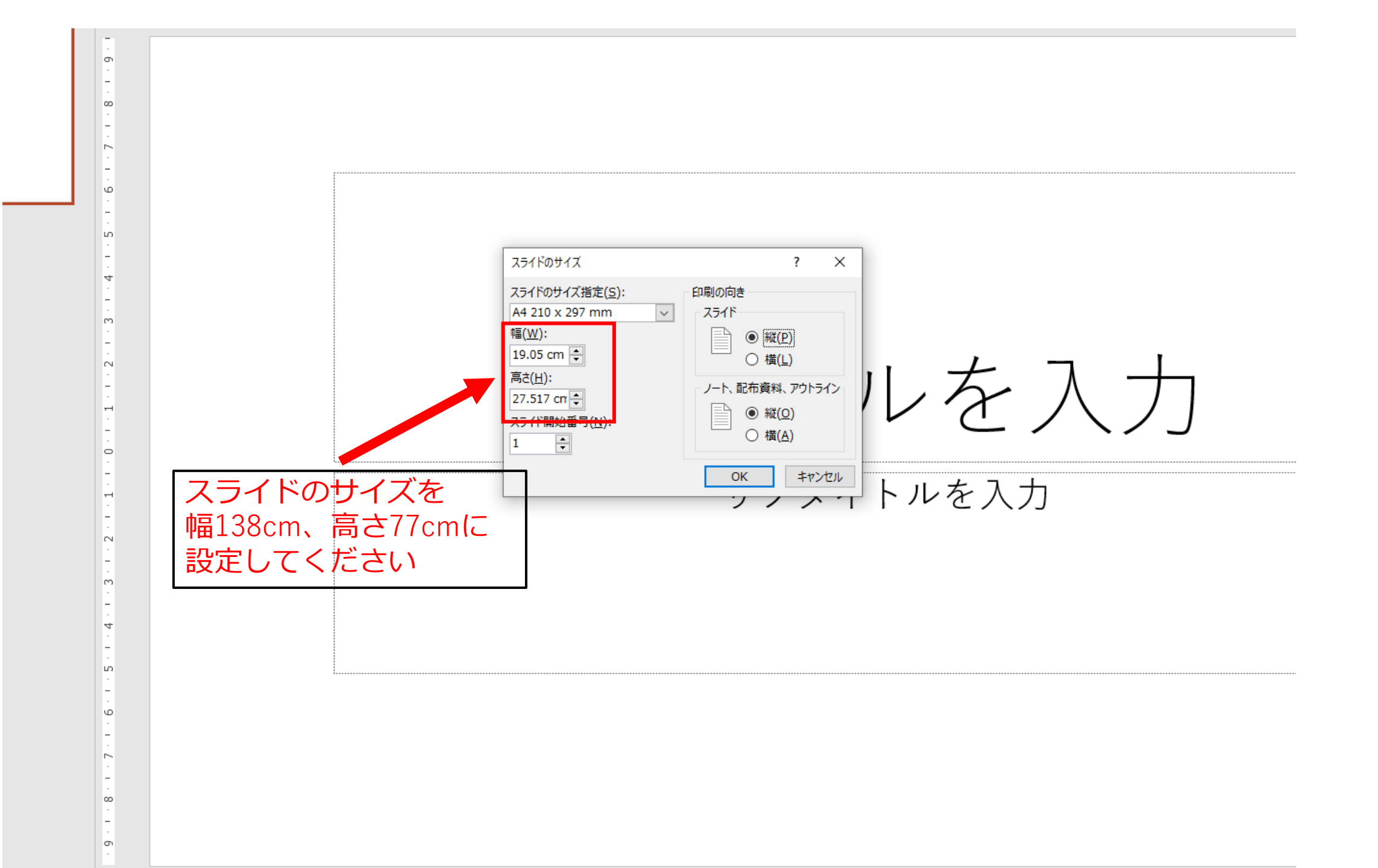

## 2. データの保存方法

| 2 名前を付けて保存 × × × × × × × × × × × × × × × × × × ×                                                                                                    |                                                                                                    |                  |                  |     |          |       | × |                                             |
|----------------------------------------------------------------------------------------------------|----------------------------------------------------------------------------------------------------|------------------|------------------|-----|----------|-------|---|---------------------------------------------|
| ← → ✓ ↑ □ → PC → □-カル ディスク(C:) → ユーザー → tomo- → デスクトップ ∨                                                                                                    |                                                                                                    |                  |                  | ē   | ,○ デスクトッ | プの検索  |   |                                             |
| 整理 ▼ 新しいフォルダー                                                                                                    |                                                                                                    |                  |                  |     |          | === - |   |                                             |
| 文献                                                                                                    | <b>^</b> 名前 <sup>^</sup>                                                                                                    | 更新日時             | 種類               | サイズ |          |       |   |                                             |
| <ul> <li>■ PC</li> <li>③ 3D オブジェクト</li> <li>● ダウンロード</li> <li>■ デスクトップ</li> <li>※ ドキュメント</li> <li>■ ピクチャ</li> <li>■ ピクチャ</li> <li>■ ピデオ</li> <li>● ミュージック</li> <li>※ ローカル ディスク</li> <li>● ネットワーク</li> </ul> | ⑦ (C                                                                                                    | 2022/03/31 17:33 | Microsoft PowerP |     | 38 KB    |       |   |                                             |
| ファイル名(N):                                                                                                    | : スライド参考                                                                                                    |                  |                  |     |          |       | ~ |                                             |
| <b>ファイルの種類(T):</b><br>作成者:                                                                                                    | : PowerPoint マクロ有効プレゼンテーション<br>PowerPoint プレゼンテーション<br>PowerPoint マクロ有効プレゼンテーション<br>PowerPoint 97-2003 プレゼンテーション<br>PDF                                                                                                    |                  |                  |     |          |       | ~ | 名前を付けて保存を行い、その際の<br>ファイル形式をPDFにしてください       |
| ▲ フォルダーの非表示<br>エクスポート                                                                                                    | : XPS 文書<br>PowerPoint テンプレート<br>PowerPoint マクロ有効テンプレート<br>PowerPoint 97-2003 テンプレート                                                                                                    |                  |                  |     |          |       |   |                                             |
| 閉じる                                                                                                    | Office テーマ<br>PowerPoint スライドショー<br>PowerPoint マクロ有効スライドショー<br>PowerPoint 97-2003 スライドショー<br>PowerPoint 97-2003 スライドショー<br>PowerPoint 97-2003 アドイン<br>PowerPoint 37-2003 アドイン<br>PowerPoint XML プレゼンテーション<br>MPEG-4 ビデオ<br>Windows Media ビデオ<br>GIF グラフィックス交換形式<br>JPEG ファイル交換形式<br>PNG ポータブル ネットワーク グラフィックス形式<br>TIFF 形式<br>デパイスに依存しないビットマップ<br>Windows メタファイル<br>拡張 Windows メタファイル<br>スケーラブル ベクター グラフィックス形式<br>アウトライン/リッチ テキスト形式<br>PowerPoint 画像化プレゼンテーション<br>完全 Open XML プレゼンテーション |                  |                  |     |          |       |   | ファイル名は 演題番号_氏名<br>としてください<br>例) 「eP-001:氏名」 |

これでeポスターの完成です。登録要領を確認のうえ、 期日までにご登録くださいますようお願いいたします。